## Abo Verwaltung 2.0

- Der Vorteil der Aboverwaltung 2.0 ist, dass ein ABO nicht mehr im Konto einer Person verwaltet wird, sondern eine eigene Datenbank hat.
- Es ist sehr einfach dem Kunden eine Auswertung aller seiner gekauften und eingelösten Abos zu drucken.
- Ausserdem gibt es mit Abo 2.0 die Möglichkeit den verkauften Artikel zu begrenzen auf ein bestimmtes Datum oder einen Zeitraum, z.B. eine Gültigkeit des ABOs von 365 Tagen, die nicht eingelösten ABO-Guthaben verfallen dann.
- Auch ist der Abo 2.0 Artikel übertragbar sei es für die Familie des Kunden oder auch auf jeden Gast. Das alles ist auch auf der Übersicht, die Sie dem Kunden drucken können mit Namen, Datum und Uhrzeit zu sehen.
- Wenn Sie eine Einlösung eingrenzen möchten, z.B.: einlösbar 2x pro Woche oder Monat, ist das jetzt möglich.
- ABO 2.0 erleichtert das Leben im Sekretariat ungemein und macht viele Excellisten unnötig.

### Artikel anlegen

| IIII                                                                                                    |                                                                                                    | ? – 🗆 🗙                                                          |
|----------------------------------------------------------------------------------------------------|----------------------------------------------------------------------------------------------------|------------------------------------------------------------------|
| Artikel       Artikel-Nr.       Bb000001       0100       1       Fibu-Konto:         Bezeichnung       Abo Greenfee       2       Kennung         Gruppe       GF       Greenfee       3       Neu Gruppe       Lösch.         Farbschema       ABO       Abonnement       4       +       Neu       * Bearbeiten         Größensch.       +       Neu       *       * Bearbeiten         Status       Normal       Einheit       5       10       Abos 2.0       *         Kalkulation       MwSt:       19.0       %       kein Rabatt                                                                                                    |                                                                                                    |                                                                  |
| Farben / Größenkombination       + Neu F2       Läschen         Verkauf       700.00       0.00         Einlösung 18 Loch       0.00       0.00         Einlösung 9 Loch       0.00       0.00         W (brutto)       700.00         Marge: 100.00 %       Bestandsführung         Bestand       0         Bestellt       0         Individualisierung       Individualisierung                                                                                                    | weitere Bereiche (leer=nur hier)<br>Nutzung erlaubt: für den Käufer  Gültig bis:<br>Tage mit '4' oder Datum (leer=unbegrenzt)<br>© Rückfrage zum Datum beim Verkauf<br>© Beginn zum Eintrittsdatum<br>Maximalzahl Einlösungen dieses Artikels innerhalb des Abos:<br>(unbegrenzt)  ©<br>Rückfrage zu den Detalis beim Verkauf<br>© Online-Voucherpunkte akzeptieren (ohne Einlöse-Maximalzahl) | <ul> <li>Lonto</li> <li>➡ Eingang</li> <li>Drucken F8</li> </ul> |
| Einkauf     Ideferant     Ideferant     Idefera |                                                                                                    | Ende                                                             |

- 1. Artikelnummer eingeben
- 2. Artikelbezeichnung eingeben
- 3. Warengruppe anlegen oder auswählen
- 4. Farb-/Grössenschema erstellen
- 5. Einheit und Abo 2.0 (neue Abo-Verwaltung) auswählen. Wichtig ist hierbei: Einheit beim Verkauf:

z.B. 10-er Karte also 10. Einheit bei Einlösung: -1 oder -0.5.

6. Hier gibt es weitere spezielle Einstellungen vor allem auch hinsichtlich einem Gültigkeitsdatum, bis wann das Abo gültig ist.

Die Haupteinstellung wird übernommen - sowohl für Verkauf als auch für Einlösung.

### Abo Verkauf

| Artikel-Details ×                                                                                                    |
|----------------------------------------------------------------------------------------------------|
| Allgemein       Details       Konfiguration       Abo       Spezial         Spezielle Einstellungen für Abo-Artikel: |
| Rückfrage zu den Details beim Verkauf                                                                                |

#### 1. Abowert:

| (deaktiviert) |
|---------------|
| Aufbuchung    |
| Verbrauch     |

Ob Verkauf oder Einlösung, wird aus der Hauptartikel-Maske übernommen

### 2. Gültigkeit:

innerhalb dieses Artikels innerhalb dieser Warengruppe für alle Artikel

- für alle Artikel (z.B. bei unterschiedlichen Warengruppen)

3. Auswertungsgruppe - bei unterschiedlichen Warengruppen muss hier die gemeinsame Auswerungsgruppe eingetragen werden. (Wird nur mit Sonderfunktion hier angezeigt. Sonst unter der Lasche "Allgemein")

4. Kontenbereiche: kann in unterschiedlichen Kontenbereichen eingelöst werden. (Nur mit Sonderfunktion - bitte beim Support melden und nur wenn Auswertungsgruppe übereinstimmt)

5. Nutzung erlaubt:

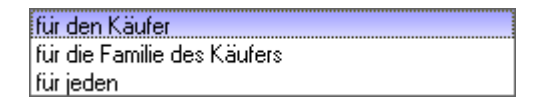

- für die Familie des Käufers (Familienzusammenfassung)

- für jeden (z.B. Mitglied bringt Gast mit und möchte das GF vom Abo abbuchen)

- 6. Gültig bis: Gültigkeit des Abos
- 7. Rückfrage zu den Details beim Verkauf.

| Abo Details bearbeiten             |                                | ×         |
|------------------------------------|--------------------------------|-----------|
| Spezielle Einstellungen für A      | bo-Artikel:                    | 🔒 Save    |
| Gültigkeit:<br>Ausweratungsgruppe: | innerhalb dieses Artikels      | X Abbruch |
| Kontenbereiche:                    | ,<br>UMSATZ;<br>för den Könfer |           |
| Datum von: 06.0                    | 13.17 bis:                     |           |

Beim Verkauf werden die im Artikel angelegten Details angezeigt. Diese können aber nicht verändert werden.

### Abo Einlösung

| Artikel                                                                                                    | × A                                                                                                    | Artikel-Details                                                                                                    | ×                                                  |
|----------------------------------------------------------------------------------------------------|----------------------------------------------------------------------------------------------------|----------------------------------------------------------------------------------------------------|----------------------------------------------------|
| Artikel       Artikel-Nr.       abo00001       0200       Fibu-Konto:         Bezeichnung       Abo GF       Kennung       Gruppe       Gisch.         Gruppe       GF       Greentee       Neu/Gruppe       Lösch.         Farbschema       ABO       Abo       Preu       Bearbeiten         Größensch.       V       Neu       Bearbeiten         Preise / Mengen       Status       Normal       Einheit       1       Abo 2.0       V         Kalkulation       MwSt:       0.0 %       kein Rabatt       0.0 %       kein Rabatt | <ul> <li>✓ <u>N</u>eu</li> <li>✓ Andem [1]</li> <li>✓ Löschen [5]</li> <li>Ø Kopie &gt; Neu</li> </ul>                                                                                                    | Allgemein     Details     Konfiguration     Abo     Spezial       Spezielle Einstellungen für Abo-Artikel:       Abo-Wert:     2     Verbrauch     Einheit | <u>QK</u> <u>Speichern</u> <u>X</u> <u>Abbruch</u> |
| Farben / Größenkombination         Neur F2)         Löschen           Verkauf         700.00         0.00           Einlösung 18 Loch         0.00         0.00           Einlösung 9 Loch         0.00         0.00           K (effektiv)         0.00           Werkeuf         0.00           Bestandsführung         Minges: 0.00 %                                                                                                    | Details F6  Comparison Details F6  Comparison Details Details Details Details F6  Details F6  Details | Maximalzahl Einlösungen dieses Artikels innerhalb des Abos:                                                                                                |                                                    |
| Einkauf                                                                                                    | Eingang                                                                                                    |                                                                                                    |                                                    |
| Best.Nr.: Packungs-Einheit Rabatt 0 Barcode:                                                                                                    | Ende                                                                                                    |                                                                                                    |                                                    |

1. Einheit negativ (-1 oder -0.5 etc) führt automatisch dazu, dass die Abo Details als Einlösung gespeichert werden.

- 2. Abo-Wert wird von der Hauptmaske übernommen. Einheit wird ins positiv umgerechnet
- 3. Maximalzahl Einlösungen dieses Artikels innerhalb des Abos:

| (unbegrenzt) |
|--------------|
| insgesamt    |
| pro Tag      |
| pro Woche    |
| pro Monat    |
| pro Jahr     |

### Einlösung in der Kasse

Person in der Kasse aufrufen und anschliessend den gewünschten Abo-Artikel eingeben. Es öffnet sich die Übersicht der Abos des Mitgliedes.

| Wähle / | Abo-Artike |              |                  | •            | •                   | ×         |
|---------|------------|--------------|------------------|--------------|---------------------|-----------|
|         | Abocode    | Person       | Abo Artikel Name | Datum bis/zu | Verfügbar Einlösung |           |
| 8       | 43         | Member, Paul | Abo GF - Verkauf | 09.08.17     | 7.50 -0.50          |           |
| 2       | 13         | Member, Paul | Abo GF - Verkauf | 06.03.17     | 7.00 -0.50          | Suchen    |
|         |            |              |                  |              |                     | X Abbruch |

#### 1. Abocode: Abonummer

2. Person: Person, welche das Abo gekauft hat

- 3. Abo Artikel Name: Artikelname
- 4. Datum bis/zu: Gültigkeit
- 5. Verfügbar: Restguthaben

### Korrektur eines Abos/Restguthaben

Sobald ein Abo bereits eingelöst wurde (wenn auch nur  $1 \times )$ , oder der Tagesabschluss bereits gemacht ist, kann dieses Abo nicht mehr storniert werden. Auch der Verkauf dieses Abos kann dann nicht mehr storniert werden.

Auch kann der Verkaufsartikel nicht in der Kasse auf Minus gesetzt werden.

Für eine Korrektur benötigt es einen weiteren Unterartikel. Dieser muss vor der Buchung angepasst werden - sowohl Einheit als auch ggf der Peis (Rückzahlung im Minus). Nur auf diese Art und Weise wird die Abo-Datenbank angesprochen.

| Abo 12x9                                                 | )               |                                              |                         |              |                 |         |           |                |         |            |              | ? —                                             |                | 1)  |
|----------------------------------------------------------|-----------------|----------------------------------------------|-------------------------|--------------|-----------------|---------|-----------|----------------|---------|------------|--------------|-------------------------------------------------|----------------|-----|
| Artikel<br>Artikel-Nr.                                   | 00091013 0400   |                                              | Fibu-Konto:             |              | ••• Erweitert   | Details | Automat   | ik<br>DSEinV-K | Abo     | Bestandtei | e<br>Spezial | 4                                               | ≡              | Þ   |
| Bezeichnung                                              | Abo 12x9        |                                              | Kennung                 |              | Beschreibung:   |         |           |                |         |            |              | -L No                                           |                |     |
| Gruppe                                                   | I-GO GOIF 0.USt | •                                            | Neu Gruppe              | Loscn.       | Ŭ               |         |           |                |         |            |              | <u>M</u> er                                     | 1              |     |
| Faroschema                                               | ABUT ADO 12X9   | •                                            | + Neu                   | Bearbeiten   |                 |         |           |                |         |            |              | ✓ <u>S</u> ict                                  | nern           | F1  |
| Größensch.                                               |                 | •                                            | + Neu                   | / Bearbeiten |                 |         |           |                |         |            |              | រ<br>រ<br>រ<br>រ<br>រ<br>រ<br>រ<br>រ            | chen           | FS  |
| Preise / Merga<br>Status<br>Kalkulation<br>Farben / Größ | en<br>Inaktiv • | Binheit<br>MwSt:<br>u F2 III L <u>ö</u> sche | -1,00 Abi<br>19,0 % _ k | os 2.0 🔻     | Interne Info:   |         |           |                |         |            | ^            | C Kop                                           | oie <u>-</u> > | Neu |
| Verkauf 12e                                              | er Karte        | 0,00 -24,00                                  | EK (netto)              | 0,00         |                 |         |           |                |         |            | ~            |                                                 |                |     |
| Einlösung                                                |                 | 0,00 49,00                                   | EK (effektiv)           | 0,00         |                 |         |           |                |         |            |              |                                                 |                |     |
| Restruthah                                               | )en             | 0,00 0,00                                    | VK (brutto)             | 0,00         | Warnung:        |         |           |                |         |            | ^            |                                                 |                |     |
| nasigatinas                                              |                 | 5,00 0,00                                    | Bestands                | führung      |                 |         |           |                |         |            |              |                                                 |                |     |
|                                                          |                 |                                              | Mindest-Besta           | on bos       |                 |         |           |                |         |            |              | er Kor                                          | nto            |     |
|                                                          |                 |                                              | Bestand                 | 0            |                 |         |           |                |         |            | $\sim$       | 🕂 Ein;                                          | gang           |     |
|                                                          |                 |                                              | Bestellt                | 0            | Auswertungsgrup | ppe     |           |                |         |            | Ξ            | л.                                              |                |     |
|                                                          |                 |                                              | Individualisi           | erung 🔳      | Kurzbezeichnung | 3:      | zum Verbu | uchen diese Be | ezeichn | ung nehmen |              | i <u>a</u> i <u>D</u> ru                        | icken          | F8  |
| - Einkauf                                                |                 |                                              |                         |              | Button-Text:    |         |           |                |         | 0          |              |                                                 |                |     |
| Lieferant                                                |                 |                                              |                         | = •••        | Farb-Text:      |         |           |                |         |            |              |                                                 |                |     |
| Best.Nr.:                                                | Pa              | ckungs-Einheit                               | Ra                      | batt 0       | I               |         |           |                |         |            |              |                                                 |                |     |
| Barcode:                                                 |                 |                                              |                         | Ŷ            |                 |         |           |                |         |            |              | <u></u> <u> </u> <u> </u> <u> </u> <u> </u> Enc | le             |     |

Der Artikel Restguthaben und Korrektur sind extra auf inaktiv gesetzt.

Sollte es zu einer Korrektur und/oder Restguthaben Einlösung kommen, muss das bewusst im Artikel umgestellt werden. Im gleichen Zug kann auch die Einheit angepasst werden.

Z.B.

Mitglied hat noch 7 Restguthaben übrig

Artikel Einheit umstellen auf -7 (statt wie jetzt -1) und das Restguthaben wird in einer Buchung ausgebucht.

Bitte daran denken, den Artikel anschl. wieder auf inaktiv zu stellen, damit dieser nicht versehentlich in der Kasse genommen wird.

### Abo einer Personengruppe über Generator einspielen

Über den Generator kann einer ausgewählten Personengruppe jeder Gratis-Aboartikel zugeordnet werden.

Folgende Punkte sind zu beachten.

- Artikel über Artikel/neu anlgen, bearbeiten, löschen öffnen und die Gültigkeit im Verkaufsartikel unter der Lasche Abo auf das gültige Enddatum verlängern

| Artikel                                                                                                    | ? _ 🗆 ×                                                                  |
|----------------------------------------------------------------------------------------------------|--------------------------------------------------------------------------|
| Artikel-         Artikel-Nr.       abogen       0100       Fibu-Konto:         Bezeichnung       Abo für Generator       Kennung         Gruppe       ABO       Abo       Neu Gruppe       Lösch.         Farbschema       ABO       Abos       +       Neu Gruppe       Lösch.         Größensch.       +       Neu       Bearbeiten       Aufbuchung       Einheit:       5,00         Gültigkeit:       innerhalb dieses Artikels | <ul> <li>↓ Neu</li> <li>✓ Sichern Fill</li> <li>ID Löschen F5</li> </ul> |
| Preise / Mengen         Status       Normal       Einheit       5       Abos 2.0       (leer~ohne Einschränkung)         Kalkulation       MwSt:       0,0       % (ein Rabatt       (leer~ohne Einschränkung)         Earben / Größenkomblination       H. Neur F2       Löschen       (leer~ohne Einschränkung)         Verkauf       0,00       0,00       EK (netto)       0,00         Einlösung 18 Loch       0,00             | C Kopie -> Neu                                                           |
| Bestandsführung   Mindest-Bestand   Bestand   Bestand   Bestellt   Individualisierung                                                                                                    | <ul> <li>Konto</li> <li>Eingang</li> <li>Drucken F8</li> </ul>           |
| Barcode:                                                                                                    | Ende                                                                     |

- Die gewünschte Personengruppe anlegen und speichern

| Personen-Liste                             | Kontakte-Filter: Newcomer                  | _ × _                             |
|--------------------------------------------|--------------------------------------------|-----------------------------------|
| Layout                                     | Name Newcomer Speichern Löschen            | 🗸 ок                              |
| *** Spezial *** (TT Buchung ohne Nuller)   |                                            |                                   |
| Adresse mit andrede                        | Personen- <u>Filter</u> Aufzählung         | Negation                          |
| Adressen GV Einladung                      | Handicaps von Pro bis                      | Eintritt/Austritt<br>passend zum: |
| Personengruppe                             | Geburtsdatum von bis 31.12.2018            | Heute                             |
| Newcomer                                   | Eintritts <u>d</u> atum von bis 31.12.2018 |                                   |
| Reihenfolge                                | 🖌 Heimat <u>c</u> lub nur M Mitglieder 🗮   | Sonderfilterung:                  |
| Alphabet (Namen)                           | Geschlecht nur                             | <u>E</u> vent                     |
|                                            | Altersklasse nur                           | <u>B</u> eitrag                   |
|                                            | ✓ Mitgliedschaft nur 3                     | Umsatz                            |
|                                            | Berechtigung nur                           |                                   |
| MIT und OHNE Einzugsermächtigung           | Sonstiges nur                              |                                   |
| Familien zusammenfassen Extra Anschreib    | Zusatz-Info v nur                          |                                   |
|                                            | Austritts-Datum 👻 nur                      | <u>D</u> atei                     |
| Fertig: 03.03.21 - 08:54:08 Uhr (DESKTOP-E | Clubnummer/-kennung 🚽 nur                  |                                   |
| 29                                         | Irgendwo/Alles 🖵 nur                       | X Abbruch                         |
| 16                                         |                                            |                                   |

### - Aboverwaltung öffnen und Generator auswählen

| Abol | iste    |               |            |                               |                     |            |                  |                   |   |     |                    | X  |
|------|---------|---------------|------------|-------------------------------|---------------------|------------|------------------|-------------------|---|-----|--------------------|----|
| Su   | che     |               | Suche nach | Sortieren nach                | Z->A Datum bis - zi | 03.03.20   | Zeitspa          | nne<br>dividuell) | • | ( K | 🕑 <u>U</u> pdaten  |    |
| Pe   | rson    |               |            | _                             |                     |            |                  |                   |   | •   | •• <u>D</u> etails |    |
|      |         |               |            | =                             | •••                 |            |                  |                   |   | Į.  | Drucken            | F8 |
|      | Abocode | Kontenbereich | Person     | Artikel                       | Datum               | Zeit       | Einheit          | Saldo             |   |     | -                  | _  |
|      | 764     | UMSATZ        |            | 10er Karte Golfcart - Verkauf | 03.02.2             | 1 10:41:01 | 10.00            | 10,00             | ^ | 2   | <u>R</u> eset      | F5 |
|      | 765     | UMSATZ        |            | 10er Karte Golfcart - Verkauf | 03.02.2             | 1 10:41:01 | 10.00            | 10,00             |   |     |                    |    |
|      | 766     | UMSATZ        |            | 10er Karte Golfcart - Verkauf | 03.02.2             | 1 10:41:01 | 10.00            | 10,00             |   | 100 | Generator          |    |
|      | 767     | UMSATZ        |            | 10er Karte Golfcart - Verkauf | 03.02.2             | 1 10:41:01 | 10.00            | 10,00             |   |     |                    |    |
|      | 768     | UMSATZ        |            | 10er Karte Golfcart - Verkauf | 03.02.2             | 1 10:41:01 | 10.00            | 10,00             |   |     |                    |    |
|      | 769     | UMSATZ        |            | 10er Karte Golfcart - Verkauf | 03.02.2             | 1 10:41:01 | 10.00            | 10,00             |   |     |                    |    |
|      | 770     | UMSATZ        |            | 10er Karte Golfcart - Verkauf | 03.02.2             | 1 10:41:01 | 10.00            | 10,00             |   |     |                    |    |
|      | 771     | UMSATZ        |            | 10er Karte Golfcart - Verkauf | 03.02.2             | 1 10:41:01 | 10.00            | 10,00             |   |     |                    |    |
|      | 772     | UMSATZ        |            | 10er Karte Golfcart - Verkauf | 03.02.2             | 1 10:41:01 | 10.00            | 10,00             |   |     |                    |    |
|      | 773     | UMSATZ        |            | 10er Karte Golfcart - Verkauf | 03.02.2             | 1 10:41:01 | 10.00            | 10,00             |   |     |                    |    |
|      | 774     | UMSATZ        |            | 10er Karte Golfcart - Verkauf | 03.02.2             | 1 10:41:01 | 10.00            | 10,00             |   |     |                    |    |
|      | 775     | UMSATZ        |            | 10er Karte Golfcart - Verkauf | 03.02.2             | 1 10:41:01 | 10.00            | 10,00             |   |     |                    |    |
|      | 776     | UMSATZ        |            | 10er Karte Golfcart - Verkauf | 03.02.2             | 1 10:41:01 | 10.00            | 10,00             |   |     |                    |    |
|      | 777     | UMSATZ        |            | 10er Karte Golfcart - Verkauf | 03.02.2             | 1 10:41:01 | 10.00            | 10,00             |   |     |                    |    |
|      | 778     | UMSATZ        |            | 10er Karte Golfcart - Verkauf | 03.02.2             | 1 10:41:01 | 10.00            | 10,00             |   |     |                    |    |
|      | 779     | UMSATZ        |            | 10er Karte Golfcart - Verkauf | 03.02.2             | 1 10:41:01 | 10.00            | 10,00             |   |     |                    |    |
|      | 780     | UMSATZ        |            | 10er Karte Golfcart - Verkauf | 03.02.2             | 1 10:41:01 | 10.00            | 10,00             |   |     |                    |    |
|      | 781     | UMSATZ        |            | 10er Karte Golfcart - Verkauf | 03.02.2             | 1 10:41:01 | 10.00            | 10,00             | ~ |     |                    |    |
|      |         |               |            |                               |                     |            |                  |                   |   |     |                    |    |
|      |         |               |            |                               |                     |            |                  |                   |   |     |                    |    |
| Zei  | le:     | 100           | Farbenbesc | hreibung: Verkauft            | Gelöscht Stornier   | t Gebloo   | <mark>:kt</mark> |                   |   | >   | K Abbruch          |    |

- WICHTIG:

Direkt den Verkaufsartikel auswählen!

Gültigkeitsdatum eintragen!

Personengruppe auswählen (nicht erst an dieser Stelle den Filter erstellen, dann greift er nicht!)

| Senerate Abo                    | Logs                                              |         |            |          | Erüfliste        |
|---------------------------------|---------------------------------------------------|---------|------------|----------|------------------|
| Für diesen Arti                 | kel:                                              |         |            |          |                  |
| abo gene                        |                                                   | ≡ ••• 🗊 | j Liste le | eren     | <u>E</u> rzeugen |
| ABO                             | Generator                                         | Ν       | 0,00       | generato |                  |
| ABO                             | Generator - Einlösung                             | Ν       | 0,00       | generato | D Log near laden |
| ABO                             | Generator - Verkauf                               | Ν       | 0,00       | generato |                  |
| ABO                             | Abo für Generator                                 | N       | 0,00       | abogen   |                  |
| ABO                             | Abo für Generator - Verkauf                       | N       | 0,00       | abogen   |                  |
| ABO                             | Abo für Generator - Einlösung 18 Loch             | N       | 0,00       | abogen   |                  |
| ABO                             | Abo für Generator - Verkauf aktion                | N       | 0,00       | abogen   |                  |
| ültigkeitsdatı<br>Nur diese War | um: von: 01.01.2021 bis: 31.12.2031<br>engruppen: | 2       |            |          |                  |
|                                 |                                                   | 3       |            |          |                  |

Anschl. auf Prüfliste klicken. Es dauert eine Zeit, bis etwas sichtbar ist. Bitte abwarten! Nicht erneut klicken. Es arbeitet im Hintergrund. Die Prüfliste auf den Bildschrim drucken.

| Abo Generator                                                    |                   |
|------------------------------------------------------------------|-------------------|
| Generate Abo Logs                                                | <u>P</u> rüfliste |
| Für diesen Artikel:  Generator - Verkauf  Generator - Verkauf    | Log neu laden     |
| Gültigkeitsdatum: von: 01.01.2021 bis: 31.12.2031                |                   |
| Nur diese Warengruppen:         Personengruppe:         Newcomer | Ende              |

Erst wenn die Liste gedruckt wurde, wird der "ERZEUGEN" Button aktiv. Zum Einspielen diesen klicken und die Abfrage bestätigen. Erneut muss abgewartet werden. Nach einer gewissen Zeit, je nach Menge der Daten, bis Pc Caddie die Abos einspielt.

## **Abo Beispiele**

Abo für ganze Familie

| IIII Abo Green                                                | nfee 2                                                                                                    |                                                                                                    |                                  |                                                                                                    | ? —                                                |                             |
|---------------------------------------------------------------|----------------------------------------------------------------------------------------------------|----------------------------------------------------------------------------------------------------|----------------------------------|----------------------------------------------------------------------------------------------------|----------------------------------------------------|-----------------------------|
| Artikel<br>Artikel-Nr.<br>Bezeichnung<br>Gruppe<br>Farbschema | Sbrou0002         0100           Abo Familienwelse         GF           GF         Greenfee           ABO         Abonnement | Fibu-Konto:<br>Kennung<br>Veu Gruppe                                                                                                   | Lösch.                           | Automatik     Spezielle Einstellungen für Abo-Artikel:     Abo-Wert:     Aufbuchung      Einheit:                                                            | sestandteile<br>eisebenen Spezial<br>10.00 ✓ Sicht | = •                         |
| Größensch.<br>Preise / Menge<br>Status<br>Kalkulation         | en<br>Normal ¥ Einhei<br>MwSt                                                                                                |                                                                                                    | Abos 2.0                         | Gültigkeit: innerhalb dieses Artikels                                                                                                    | ت<br>آل Lösci<br>لک Kopi                           | hen F5<br>ie <u>-</u> > Neu |
| Verkauf<br>Einlösung<br>Einlösung                             | 500,00<br>18 Loch 0,00<br>9 Loch 0,00                                                                                        | 0,00         EK (netto)           0,00         EK (effektiv           0,00         VK (brutto)           Marge: 100         Marge: 100 | 0,00<br>0,00<br>500,00<br>0,00 % | Nutzung erlaubt: für die Familie des Käufers<br>Gültig bls: +120 Tage<br>Tage mit '+' oder Datum (leer=unbegrenzt<br>© Rückfrage zum Datum beim Verkauf<br>– |                                                    |                             |
|                                                               |                                                                                                    | Bestard<br>Mindest-B<br>Bestand<br>Bestellt                                                                                            | estand 0<br>0<br>0<br>0          | Beginn zum Eintrittsdatum                                                                                                    | 🔒 Kont<br>+ Einga<br>🔂 Druc                        | ang<br>:ken F8              |
| Einkauf<br>Lieferant<br>Best.Nr.:<br>Barcode:                 | Packungs-Eir                                                                                                    | nheit                                                                                                    | Rabatt 0                         |                                                                                                    | Ende                                               | e                           |

Unter Details auswählen: für Familie. In diesem Beispiel ist die Gültigkeit für 120 Tag ab Verkaufsdatum festgelegt.

Wichtig hierbei ist, dass die Familien korrekt zusammen gefasst sind.

| uchkürzel          | mepe Nr. 041.0903.100019 Nr. w          | ählen |
|--------------------|-----------------------------------------|-------|
| litel              | B <u>r</u> iefanrede                    |       |
| /orname            | Petra                                   |       |
| Nachname           | Member                                  |       |
| 루 Event            | 🚡 Kasse 💿 Timetable 🏈 Intr              | anet  |
| erkmale <u>A</u> d | Iresse 2.Adresse Zahlung Inf <u>o</u> s | Memo  |
| osprechpartne      | r mena Member Paul                      | -     |

Abo in verschiedenen Warengruppen

Beispiel: Verkauf: Warengruppe Driving Range

Einlösung: Warengruppe Driving Range: 20 x Einlösung Rangefee Warengruppe Carts: 10 x Einlösung E-Cart

Es müssen 3 Artikel angelegt werden. 1x Verkauf mit WG Driving Range, 1 x Einlösung mit WG Driving Range und 1 x Einlösung mit WG Carts

Verkaufsartikel:

| III Abo Verkauf Warengruppe                                                                                                    |                                                                                                    | ? – 🗆 ×                                                        |
|----------------------------------------------------------------------------------------------------|----------------------------------------------------------------------------------------------------|----------------------------------------------------------------|
| Artikel         Artikel-Nr.       abo00003       0000       Fibu-Konto:                                                                                                    | Automatik Bestandteile<br>Konfiguration DSFinV-K Abo Preisebenen Spezial<br>ir Abo-Artikel:<br>Aufbuchung Einheit: 30,00                                                                                                    | 4 ≡ ▶ + Neu                                                    |
| Größensch.   Preise / Mengen Status Normal Einheit 2 30 Abos 2.0  Kalkulation MwSt: 19.0 % kein Rabatt Kontenbereiche:                                                                                                    | innerhalb dieser Warengruppe                                                                                                    | Löschen F5                                                     |
| Farben / Größenkombination       + Neu F2       Löschen         EK (eftektiv)       0.00         EK (effektiv)       0.00         VK (brutto)       3 500,00         Marge: 100,00 %       Bestandsführung         Mindest-Bestand       ••••••         Bestand       0         Bestand       0         Bestand       0         Bestand       0         Bestand       0         Bestand       0         Donline-Voucherpunkt       Online-Voucherpunkt | weitere Bereiche (leer=nur hier)<br>für den Käufer<br>31.12.22<br>Tage mit '+' oder Datum (leer=unbegrenzt)<br>© Rückfrage zum Datum beim Verkauf<br>© Beginn zum Eintrittsdatum<br>In dieses Artikels innerhalb des Abos:<br>(unbegrenzt) v<br>talls beim Verkauf<br>talls beim Verkauf<br>tet akzeptieren (ohne Einlöse-Maximalzahl) | <ul> <li>Konto</li> <li>Fingang</li> <li>Drucken F8</li> </ul> |
| Einkauf<br>Lieferant Packungs-Einheit Rabatt 0<br>Barcode: CP                                                                                                    |                                                                                                    | ⊡ Ende                                                         |

- 1. Warengruppe für Verkaufsartikel
- 2. Einheit & Abos 2.0 auswählen
- 3. Preis
- 4. Gültigkeit "für alle Artikel"
- 5. Auswertungsgruppe: WG

| ••• Erweitert               | Automatik                   | Bestand       | dteile          |                      | Þ   |
|-----------------------------|-----------------------------|---------------|-----------------|----------------------|-----|
| Beschreibung Details        | Konfiguration DSFinV-K      | Abo Preiseber | nen Spezial     |                      |     |
| Spezielle Einstellungen für | Abo-Artikel:                |               |                 | <u>+ N</u> eu        |     |
| Abo-Wert:                   | Aufbuchung 💌                | Einheit:      | 30,00           | ✓ <u>S</u> ichern    | F11 |
| Gültigkeit:                 | innerhalb dieser Wareng     | ruppe         | <b>v</b>        | <b>A</b>             | _   |
| Auswertungsgruppe:          | WG                          |               | = 1             | []] Löschen          | F5  |
| Auswertungsgru              | ppen                        |               |                 | C Kopie <u>-</u> > N | leu |
| Kor                         |                             |               |                 | 1                    |     |
| Warengrupp                  | ve WG                       |               | <u>✓ о</u> к    |                      |     |
|                             | ruppe                       | I             |                 |                      |     |
| Gül                         | opp.                        |               | ~               |                      |     |
| Gebe                        | n Sie die Auswertungsgruppe | ein:          | <u>✓ о</u> к    |                      |     |
| Kennung:                    | WG                          | - I           | Abbaich         |                      |     |
| May Beschreibung:           | Warengruppe                 |               | ∧ <u>Popudu</u> | <u>Konto</u>         |     |
| Farbe:                      | #FF00FF                     |               |                 | 🕂 E <u>i</u> ngang   |     |
| Ø                           |                             |               |                 |                      |     |
| 2 + Neu FS                  | 3 🖍 Edit F7 🕅               | Löschen F5    |                 | Drucken              | F8  |
| 1 In der Liste hö           | öher 🥠 In der List          | e tiefer      |                 |                      |     |
|                             |                             |               |                 |                      |     |
|                             |                             |               |                 | -                    |     |
|                             |                             |               |                 |                      |     |
| I                           |                             |               |                 |                      |     |

(1. Liste öffnen, 2. Button: NEU, 3. Auswertungsgruppe benennen)

Einlösungsartikel Nr. 1

| IIII Abo Einlösung Warengruppe                                                                                                    | ? – 🗆 ×                                                                                         |
|----------------------------------------------------------------------------------------------------|-------------------------------------------------------------------------------------------------|
| Artikel Artikel 0000 Fibu-Konto: *** Erweitert Kautomatik Bestandteile                                                                                                    |                                                                                                 |
| Bezeichnung Abo Einlösung Warengruppe Kennung Beschreibung Details Konfiguration DSFinV-K Abo Preisebenen Spezial                                                                                                    |                                                                                                 |
| Gruppe 1 DR Driving Range Veu Gruppe Lösch.                                                                                                    | + Neu                                                                                           |
| Farbschema     ABO     Abonnement     Image: How and the service of the service of | ✓ Sichern F11                                                                                   |
| Größensch. V + Neu Searbeiten Gültigkeit: innerhalb dieser Warengruppe V                                                                                                    | 1<br>III Löschen F5                                                                             |
| Preise / Mengen Auswertungsgrupper 4 WG =                                                                                                    |                                                                                                 |
| Status Normal V Einheit 2 -1 Abos 2.0 V (leer=ohne Einschränkung)                                                                                                    | C Kopie <u>-</u> > Neu                                                                          |
| Kalkulation MwSt: 19.0 % kein Rabatt Kontenbereiche:                                                                                                    |                                                                                                 |
| Farben / Größenkombination + Neu F2 1 Löschen weitere Bereiche (leer=nur hier)                                                                                                    |                                                                                                 |
| EK (netto) 0.00 Nutzung erlaubt: für den Käufer 🛩                                                                                                    |                                                                                                 |
| EK (effektiv) 0.00 Gültig bis:                                                                                                    |                                                                                                 |
| VK (brutto) 0.00 Tage mit '+' oder Datum (leer=unbegrenzt)                                                                                                    |                                                                                                 |
| Marge: 0,00 % D Rückfrage zum Datum beim Verkauf                                                                                                    |                                                                                                 |
| Bestandsführung Deginn zum Eintrittsdatum                                                                                                    | a Konto                                                                                         |
| Mindest-Bestand Maximalzahl Einlösungen dieses Artikels innerhalb des Abos:                                                                                                    |                                                                                                 |
| 5 pro Jahr 👻 20                                                                                                    | Eingang                                                                                         |
| Rückfrage zu den Details beim Verkauf                                                                                                    |                                                                                                 |
| Bestellt 0 Online-Voucherpunkte akzeptieren (ohne Einlöse-Maximalzahl)                                                                                                    | Drucken F8                                                                                      |
|                                                                                                    |                                                                                                 |
|                                                                                                    |                                                                                                 |
| Einkauf                                                                                                    |                                                                                                 |
|                                                                                                    |                                                                                                 |
| Best.Nr.: Packungs-Einheit Rabatt O                                                                                                    |                                                                                                 |
| Barcode:                                                                                                    | <u></u> <u></u> <u> </u> <u> </u> <u> </u> <u> </u> <u> </u> <u> </u> <u> </u> <u> </u> <u></u> |

- 1. Warengruppe für Einlösungartikel
- 2. Einheit eingeben
- 3. Abo-Wert wird von Haupartikel automatisch übernommen
- 4. Auswertungsgruppe eingeben
- 5. Maximal Einlösungen dieses Artikels innerhalb des Abos: pro Jahr 20 x

### Einlösungsartikel 2

| Abo Einlösung Warengruppe Cart                     |                                                                     | ? – 🗆 X         |
|----------------------------------------------------|---------------------------------------------------------------------|-----------------|
| Artikel                                            | • Erweitert Kautomatik ©Bestandteile                                |                 |
| Bezeichnung Abo Einlösung Warengruppe Cart Kennung | Jeschreibung Details Konfiguration DSFinV-K Abo Preisebenen Spezial |                 |
| Gruppe 1 CART Carts  Veu Gruppe Lösch.             | pezielle Einstellungen für Abo-Artikel:                             | + Neu           |
| Farbschema ABO Abonnement 👻 🕂 Neu 🎤 Bearbeiten A   | sbo-Wert: 3 Verbrauch 💌 Einheit: 1,00                               | Sichern F11     |
| Größensch. 🔽 🕂 Neu 🧨 Bearbeiten G                  | sültigkeit: innerhalb dieses Artikels 💌                             |                 |
| Preise / Mengen                                    | uswertungsgruppe: 4 WG                                              | Löschen F5      |
| Status Normal 🔻 Einheit 2 -1 Abos 2.0 🔻            | (leer=ohne Einschränkung)                                           | C Kopie :> Neu  |
| Kalkulation MwSt: 19,0 % kein Rabatt Ki            | lontenbereiche:                                                     |                 |
| Farben / Größenkombination + Neu F2 🔟 Löschen      | weitere Bereiche (leer=nur hier)                                    |                 |
| EK (netto) 0,00 N                                  | lutzung erlaubt: für den Käufer 💌                                   |                 |
| EK (effektiv) 0,00 G                               | sültig bis:                                                         |                 |
| VK (brutto) 0,00                                   | Tage mit '+' oder Datum (leer=unbegrenzt)                           |                 |
| Marge: 0,00 %                                      | Rückfrage zum Datum beim Verkauf                                    |                 |
| Bestandsführung                                    | D Beginn zum Eintrittsdatum                                         | ₽, Konto        |
| Mindest-Bestand M                                  | Aaximalzahl Einlösungen dieses Artikels innerhalb des Abos:         | Eingang         |
| Bestand 0                                          | pro Jahr 👻 10                                                       | -T- clugging    |
| Bestellt 0                                         | Ruckfrage zu den Details beim Verkauf                               |                 |
|                                                    | Online-Voucherpunkte akzeptieren (ohne Einlöse-Maximalzahl)         | Drucken F8      |
| Individualisierung                                 |                                                                     |                 |
|                                                    |                                                                     |                 |
| Lieferant                                          |                                                                     |                 |
| Best.Nr.: Packungs-Einheit Rabatt 0                |                                                                     |                 |
| Barcode:                                           |                                                                     | -               |
|                                                    |                                                                     | L⇒ <u>E</u> nde |

- 1. Warengruppe des Einlösungsartikels
- 2. Einheit
- 3. Abo-Wert wird vom Hauptartikel automatisch übernommen
- 4. Auswertungsgruppe eingeben
- 5. Maximal Einlösungen dieses Artikels innerhalb des Abos: pro Jahr 10 x

Praxistipp: Schnellauswahl sinnvoll anlegen - das erleichtert das Handling in der Kasse

| 🚡 Kasse            |                                                                      |                  |                                                     |                  | — 🗆 X                                                                |
|--------------------|----------------------------------------------------------------------|------------------|-----------------------------------------------------|------------------|----------------------------------------------------------------------|
| Kunden-Filter      | An <u>m</u> elden (Tester, Tim<br>Time Buchungstag<br>diener 🗹 Kasse | o X)<br>06.01.22 | ★ GF ★ VERM ★ TURN ★ SHOP + - ✓                     | Edit 🗍 Entf.     | 0,00                                                                 |
| 2 Abos             |                                                                      | <b>⊡</b> 1 Abo   | Verkauf Warengruppe                                 | 500,00           | → Buchen                                                             |
| 3 Green            | fee                                                                  | →2 Abo           | Einlösung Warengruppe<br>Einlösung Warengruppe Cart | 0.00             | Zahlen F12                                                           |
|                    |                                                                      |                  |                                                     |                  | <ul> <li>Artikel F1</li> <li>■ Kunde F9</li> <li>➡ Fertig</li> </ul> |
| Pers. <u>E</u> dit | Konto                                                                | Green <u>f</u> e | e F8 🖶 Ein/ <u>A</u> uszahlung 🗸 Ausbu              | uchen 🔊 Wiederho | olen F4 🖃En <u>d</u> e                                               |

### Abo mit unterschiedlicher Einlösung

Z.B. Punktesystem. Verkauf: 100 Punkte à Euro 200.00. Dafür kann der Gast sowohl am Wochenende als auch unter der Woche spielen. Es werden ihm unterschiedliche Punkte abgezogen, 15 Punkte am Wochenende, 10 unter der Woche. Für DR kann er Bälle beziehen für 3 Punkte.

Wenn es nur wenige Einlösungsvarianten gibt, wie hier im Beispiel 3 Stück. Wir der Artikel wie folgt angelegt

<u>Verkaufsartikel</u>

|        | Punkte mehrere Einlösungen |                  |           |          |                 |               |              |
|--------|----------------------------|------------------|-----------|----------|-----------------|---------------|--------------|
| ſ      | Artikel                    |                  |           |          |                 |               |              |
|        | Artikel-Nr.                | abo00006         | 0100      |          |                 | Fibu-Konto:   |              |
|        | Bezeichnung                | Punkte mehrere E | inlösunge | n        |                 | Kennung       |              |
|        | Gruppe                     | PUNKT Punkte     | 2         |          | -               | Neu Gruppe    | Lösch.       |
|        | Farbschema                 | ABO Abonn        | ement     |          | -               | + Neu         | 🎤 Bearbeiten |
|        | Größensch.                 |                  |           |          | •               | + Neu         | 🎤 Bearbeiten |
| L<br>T | Preise / Menge             | n                |           |          |                 |               |              |
|        | Status                     | Normal           | •         | Einheit  |                 | 100 A         | bos 2.0 💌    |
|        | Kalkulation                |                  |           | MwS*     |                 | 19,0 %        | kein Rabatt  |
|        | Farben / Größe             | nkombination     | + New     | F2 🗊     | L <u>ö</u> sche | n             |              |
|        | Verkauf                    |                  | 3         | 800,00   | 0,00            | EK (netto)    | 0,00         |
|        | Punkte 10                  |                  |           | 0,00     | 0,00            | EK (effektiv) | 0,00         |
|        | Punkte 17                  |                  |           | 0,00     | 0,00            | VK (brutto)   | 300,00       |
|        | Punkte 1                   |                  |           | 0,00     | 0,00            | Marge: 100,0  | 0 %          |
|        |                            |                  |           |          |                 | Bestand       | lsführung    |
|        |                            |                  |           |          |                 | Mindest-Bes   | tand         |
|        |                            |                  |           |          |                 | Bestand       | 0            |
|        |                            |                  |           |          |                 | Bestellt      | 0            |
|        |                            |                  |           |          |                 | Individualis  | sierung 📃    |
| [      | Einkauf                    |                  |           |          |                 |               |              |
|        | Lieferant                  |                  |           |          |                 |               | =            |
|        | Best.Nr.:                  |                  | Pack      | ungs-Ein | heit            | F             | Rabatt 0     |
|        | Barcode:                   |                  |           |          |                 |               | Ô            |

Einlösungsartikel - erste Variante:

| III Punkte me          | hrere Einlösungen         |             |         |              |              |
|------------------------|---------------------------|-------------|---------|--------------|--------------|
| Artikel                |                           |             |         |              |              |
| Artikel-Nr.            | abo00006 0400             |             |         | Fibu-Konto:  |              |
| Bezeichnung            | Punkte mehrere Einlösunge | en          | Kennung |              |              |
| Gruppe                 | PUNKT Punkte              | Neu Gruppe  | Lösch.  |              |              |
| Farbschema             | ABO Abonnement            |             | -       | + Neu        | 🎤 Bearbeiten |
| Größensch.             |                           |             | ٣       | + Neu        | 🎤 Bearbeiten |
| Preise / Menger        | n                         |             |         |              |              |
| Status                 | Normal 💌                  | Einheit     |         | -10          | Abos 2.0 💌   |
| Kalkulation            |                           | MwSt:       |         | 19,0 %       | kein Rabatt  |
| Farben / Größe         | nkombination + Neu        | F2 111 L    | ösche   | n            |              |
| Verkauf                |                           | 500,00      | 0,00    | EK (netto)   | 0,00         |
| Punkte 10              |                           | 0,00        | 0,00    | EK (effektiv | ) 0,00       |
| Punkte 17              |                           | 0,00        | 0,00    | VK (brutto)  | 0,00         |
| Punkte 1               |                           | 0,00        | 0,00    | Marge: 0,00  | 96           |
|                        |                           |             |         | Bestan       | dsführung    |
|                        |                           |             |         | Mindest-Be   | stand        |
|                        |                           |             |         | Bestand      | 0            |
|                        |                           |             |         | Bestellt     | 0            |
|                        |                           |             |         |              |              |
|                        |                           |             |         | Individual   | isierung 📃 🗮 |
|                        |                           |             |         |              |              |
| Einkauf                |                           |             |         |              |              |
| Lieferant<br>Best Nr.: |                           | kungs Einhu |         |              | E ····       |
| Dest.INF               | Pau                       | kungs-einne | =10     |              |              |
| Barcode:               |                           |             |         |              |              |
| inlösung 10 = -10      | unter Einheit             |             |         |              |              |
| inlösung 17 = -17      | unter Einheit             |             |         |              |              |
| nlösung 1 = -1 un      | ter Einheit               |             |         |              |              |
| nlösungartikel - zv    | weite Variante:           |             |         |              |              |

### IIII Punkte mehrere Einlösungen

| Artikel        |                            |                 |               |              |
|----------------|----------------------------|-----------------|---------------|--------------|
| Artikel-Nr.    | abo00006 0700              |                 | Fibu-Konto:   |              |
| Bezeichnung    | Punkte mehrere Einlösungen |                 | Kennung       |              |
| Gruppe         | PUNKT Punkte               | •               | Neu Gruppe    | Lösch.       |
| Farbschema     | ABO Abonnement             | -               | + Neu         | 🎤 Bearbeiten |
| Größensch.     |                            | *               | + Neu         | 🎤 Bearbeiten |
| Preise / Menge | n                          |                 |               |              |
| Status         | Normal 💌 Einheit           |                 | -1,00 A       | bos 2.0 💌    |
| Kalkulation    | MwSt:                      |                 | 19,0 %        | kein Rabatt  |
| Farben / Größe | enkombination + Neu F2     | L <u>ö</u> sche | n             |              |
| Verkauf        | 300,00                     | 0,00            | EK (netto)    | 0,00         |
| Einlösung      | 0,00                       | 0,00            | EK (effektiv) | 0,00         |
|                |                            |                 | VK (brutto)   | 0,00         |

Es wird nur ein Einlösungartikel mit -1 Einheit angelegt. In der Kasse muss der Wert mit dem Button

Edit auf die gewünschte (1) Anzahl jedes Mal individuell angepasst werden. So ist man mit der Punktezahl unabhängig.

| 🖁 Kasse                                                                                         |                                                                                                    |                                                                                      | $-\Box \times$               |
|-------------------------------------------------------------------------------------------------|----------------------------------------------------------------------------------------------------|--------------------------------------------------------------------------------------|------------------------------|
| Kunden-Filte                                                                                    | An <u>m</u> elden (Tester, Timo X)<br><u>Time</u> Buchungstag 06.01.22<br>r<br>Bediener V Kasse                          | Richter, Heike () PC<br>★ GF ★ VERM TTBLOCK<br>★ TURN ★ SHOP + - Edit 	 Edit 	 Entf. | CADDIE Gast D<br>Saldo: 0,00 |
| Richter, I                                                                                      | Heike () 0,00 test                                                                                                    | 1 Punkte mehrere Einlösungen - Einlösung 0,                                          | 00 0,00 test                 |
| Spezial-Buc                                                                                     | hung                                                                                                    |                                                                                      |                              |
| Get                                                                                             | pen Sie bitte die genaue Buchung an:                                                                                     | <u>✓ о</u> к                                                                         |                              |
| Buchung                                                                                         | Information Handnotiz                                                                                                    | Abbruch                                                                              |                              |
| Typ:<br>Text:<br>Zusatz:<br>Rabatt:<br>Einzel:<br>Original:<br>Ser.Nr.:<br>Buchen auf<br>Kunde: | abo000060700 Punkte mehrere Einl = ••• Punkte mehrere Einlösungen - Einlösung     Punkte mehrere Einlösungen - Einlösung | = Zahl 1 ♪ Spe:                                                                      | zial F7                      |
| Datum:                                                                                          | 06.01.2022 Zeit: 17:49:16                                                                                                | ng 🗸 Ausbuchen F12 🏷 Wiederh                                                         | olen F4 🗏 En <u>d</u> e      |

## Abo Verwaltung Übersicht

Die Übersicht finden Sie unter dem Menüpunkt

Kontakte Handicaps Umsätze Wettspiele Events Timetable Hotel Kasse Artikel Einstellungen Ende

| <u>n</u> eu anlegen, bearbeiten, löschen          |   |
|---------------------------------------------------|---|
| Abo-Verwaltung                                    | l |
| Lie <u>f</u> erschein-Verwaltung                  |   |
| Eingang                                           |   |
| Inventur                                          |   |
| Warengruppen bearbeiten, tauschen, zusammenfassen |   |
| Buchungsbereiche bearbeiten                       |   |
| Statistik-Bereiche bearbeiten                     |   |
| Umsatzgutschriften buchen                         |   |
| Artikel mit Bestand 0 inaktivieren                |   |
| Warenbestands-Abschreibung                        |   |
| Preisebenen bearbeiten                            |   |
| Regeln der Preisebenen bearbeiten                 |   |
| Drucken                                           |   |
| • Artikel- <u>L</u> iste                          |   |
| Bestell-Liste                                     |   |
| Wareneingangsliste                                |   |
| • <u>E</u> tiketten                               |   |
| • <u>K</u> leinartikel-Bogen                      |   |
| • <u>G</u> utschein-Liste                         |   |
| • <u>S</u> tatistik                               |   |
| <ul> <li>Verkaufspreis-Änderungen</li> </ul>      |   |
| Abo-Liste                                         |   |

| Aboliste                    |                                          |                                             |                   | – 🗆 X                 |
|-----------------------------|------------------------------------------|---------------------------------------------|-------------------|-----------------------|
| Suche                       | 2<br>Suche nach Sortieren nac            | 4 5<br>th Z->A Datum bis - zu               | 6<br>Zeitspanne   | 7 💭 Updaten           |
| Person                      | Abocode 👻 Abocode                        | • 01.01.2017 0                              | (individuell) •   | 8 ••• <u>D</u> etails |
|                             | - Articl                                 | Maximalzahl Zeilen:                         | 100               | 9 🖶 Drucken F8        |
| Abocode Kontenbereich Perso | en Artikel<br>Heike Punkte mehrere Einle | Datum 2<br>ösungen - Verkauf 06.01.22 17:49 | 9:05 100.00 99,00 | 0 ★ <u>R</u> eset F5  |
|                             |                                          |                                             |                   | K Generator           |
| Farb-Information: Verka     | <mark>suft Gelöscht</mark> Storniert     | Geblockt                                    |                   | X Abbruch             |

1. Suche: Sie können nach Artikel Datum, Abocode etc. suchen

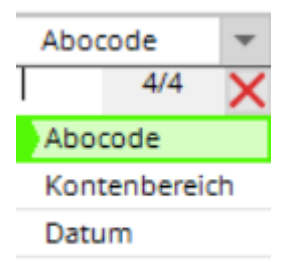

- 2. & 3. Sortierung: Artikelname
- 3.  $Z \rightarrow A$ : Reihenfolge der Anzeige umkehren
- 5. Datum: Gültigkeit von bis

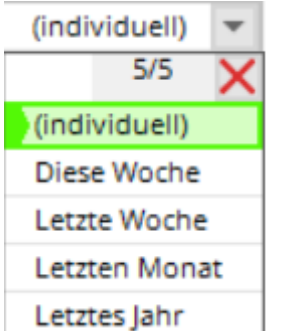

- 6. Zeitspanne: Sortierung: Letzte
- 7. Updaten: Auswahl wird aktualisiert (auch mit Enter)
- 8. Details zu jeweiligen Person/Abo

| Abo-Details             |                                       |      |          |          |           |               |        |                |
|-------------------------|---------------------------------------|------|----------|----------|-----------|---------------|--------|----------------|
| Buchungen               | Parameter                             |      |          |          | Protokoll |               |        | Ende           |
| Bereich                 | Artikel                               | Pos. | Тур      | Datum    | Zeit      | Einheit Saldo |        |                |
| PROSHOP                 | Punkte mehrere Einlösungen - Verkauf  | 0    | s        | 06.01.22 | 17:49:05  | 100.00        | 100.00 |                |
| A:O;                    | Richter, Heike                        |      |          |          |           |               |        |                |
| PROSHOP                 | Punkte mehrere Einlösungen - Einlösun | g 1  | U        | 06.01.22 | 17:49:16  | -1.00         | 99.00  |                |
|                         | Richter, Heike                        |      |          |          |           |               |        |                |
|                         |                                       |      |          |          |           |               |        |                |
| 11                      |                                       |      |          |          |           |               |        |                |
| Abo-Details             |                                       |      |          |          |           |               |        |                |
|                         |                                       |      |          |          |           |               |        |                |
| Buchungen               | Parameter                             |      |          |          | Protokoll |               |        | ➡ <u>E</u> nde |
| Spezielle Einstellungen | für Abo-Artikel:                      |      |          |          |           |               |        |                |
| Abassadar               |                                       |      |          |          |           |               |        |                |
| Aboscode:               | 1                                     |      | _        |          |           |               |        |                |
| Gültigkeit:             | innerhalb dieses Artikels             |      | <b>T</b> |          |           |               |        |                |
| Auswertungsgruppe:      |                                       |      |          |          |           |               |        |                |
| Kontenbereiche:         | PROSHOP;                              |      |          |          |           |               |        |                |
| Nutzung erlaubt:        | für den Käufer                        |      | Ψ.       |          |           |               |        |                |
|                         |                                       |      |          |          |           |               |        |                |
| Gúltigkeit: von:        | 06.01.2022                            |      |          |          |           |               |        |                |
| bis:                    |                                       |      |          |          |           |               |        |                |

- 9. Drucken
- 10. Reset: Setzt alle Einstellungen wieder auf den Ursprung
- 11. Person: Suche nach Einzelperson

12. Summe, wieviel Zeilen angezeigt werden (kann verändert werden. Achtung, bei höher Zahl dauert der Dialog länger)

### **Drucken der Abos**

| Druck Aboliste                               | - 🗆 ×      |
|----------------------------------------------|------------|
| Druck auswählen                              | Drucken F8 |
| Komplette Abo Liste                          |            |
| Liste von Haupt-Abos                         | X Abbruch  |
| Personen mit Abos 🗸                          |            |
| Sortiert nach                                |            |
| Kontenbereich                                |            |
| Abosnum                                      |            |
| Person                                       |            |
| Filter nach:                                 |            |
| Aboscode:                                    |            |
| Artikel:                                     |            |
| Person:                                      |            |
| Kontenbereich:                               |            |
| Datum von: 01.01.2022 bis: 31.12.2022 Keinen |            |
| Gültigkeit                                   |            |
| Alle Abos                                    |            |
| Nur gültige Abos                             |            |
| Abo Statistiken anzeigen                     |            |

Hier können Sie die unterschiedlichsten Auswertungen/Ansichten der Abos drucken.

Beispiel 1: Komplette Aboliste, 01.01.2017-31.12.17, Alle Abos

### Komplette Abo Liste

| Aboscode | Artikel                          | Person                                                                                                    | Kontenbereich | Datum    | Zeit     | Тур | Position | Stand: 08.0<br>Betrag | 3.17, 13:17 Uhr<br>Saldo |
|----------|----------------------------------|----------------------------------------------------------------------------------------------------|---------------|----------|----------|-----|----------|-----------------------|--------------------------|
| 1        |                                  | Mem'ber', P'aul                                                                                                    | UMS'ATZ       | 20.02.17 | 11:55:49 | s   | 0        | 10.00                 | 10.00                    |
| 1        |                                  | Mem'ber', P'aul                                                                                                    | UMS'ATZ       | 20.02.17 | 11:56:51 | U   | 1        | -1.00                 | 9.00                     |
| 1        |                                  | Mem'ber', P'aul                                                                                                    | UMS'ATZ       | 20.02.17 | 11:57:00 | Ū   | 2        | -0.50                 | 8.50                     |
| 1        |                                  | Mem'ber', P'aul                                                                                                    | UMS'ATZ       | 20.02.17 | 12:10:00 | U   | 3        | -1.00                 | 7.50                     |
| 2        |                                  | Ar'ens', A'nja                                                                                                    | UMS'ATZ       | 20.02.17 | 12:11:19 | S   | 0        | 10.00                 | 10.00                    |
| 2        |                                  | Ar'ens', A'nja                                                                                                    | UMS'ATZ       | 20.02.17 | 12:11:27 | U   | 1        | -3.00                 | 7.00                     |
| 2        |                                  | Ar'ens', A'nja                                                                                                    | UMS'ATZ       | 21.02.17 | 09:53:35 | U   | 2        | -1.00                 | 7.00                     |
| 3        |                                  | Ringelstein, Ev                                                                                                    | UMS'ATZ       | 20.02.17 | 12:11:53 | S   | 0        | 10.00                 | 10.00                    |
| 3        |                                  | Ringelstein, Ev                                                                                                    | UMS'ATZ       | 20.02.17 | 12:12:40 | U   | 1        | -1.00                 | 9.00                     |
| 4        |                                  | Assertant Ref.                                                                                                    | UMS'ATZ       | 23.02.17 | 13:58:16 | S   | 0        | 10.00                 | 0.00                     |
| 5        |                                  | Addression of the local division of the local division of the loca | UMS'ATZ       | 23.02.17 | 13:59:27 | S   | 0        | 10.00                 | 10.00                    |
| 6        |                                  | Advent, Headle                                                                                                    | UMS'ATZ       | 23.02.17 | 14:02:01 | S   | 0        | 10.00                 | 10.00                    |
| 7        |                                  | Automates, No.                                                                                                    | UMS'ATZ       | 23.02.17 | 14:03:27 | S   | 0        | 10.00                 | 10.00                    |
| 7        |                                  | Automates, Na                                                                                                    | UMS'ATZ       | 23.02.17 | 14:03:44 | U   | 1        | -1.00                 | 9.00                     |
| 8        |                                  | Automates, No.                                                                                                    | UMS'ATZ       | 23.02.17 | 14:07:12 | S   | 0        | 3.00                  | 3.00                     |
| 8        |                                  | Automagen A                                                                                                    | UMS'ATZ       | 23.02.17 | 14:07:52 | U   | 1        | -1.00                 | 2.00                     |
| 9        |                                  | Ringelstein, Ev                                                                                                    | UMS'ATZ       | 24.02.17 | 08:44:07 | S   | 0        | 3.00                  | 3.00                     |
| 9        |                                  | Ringelstein, Ev                                                                                                    | UMS'ATZ       | 24.02.17 | 08:47:17 | U   | 1        | -1.00                 | 2.00                     |
| 10       |                                  | Ringelstein, Ev                                                                                                    | UMS'ATZ       | 24.02.17 | 08:44:17 | S   | 0        | 10.00                 | 10.00                    |
| 11       | GF_Abo GF '- V'erk'auf           | Mem'ber', P'aul                                                                                                    | UMS'ATZ       | 06.03.17 | 11:57:57 | S   | 0        | 10.00                 | 0.00                     |
| 12       | GF_Abo GF '- V'erk'auf           | Mem'ber', P'aul                                                                                                    | UMS'ATZ       | 06.03.17 | 11:58:48 | S   | 0        | 10.00                 | 0.00                     |
| 13       | GF_Abo GF '- V'erk'auf           | Mem'ber', P'aul                                                                                                    | UMS'ATZ       | 06.03.17 | 12:55:13 | S   | 0        | 10.00                 | 10.00                    |
| 13       | GF_Abo GF - Einlösun'g 1'8 L'och | Mem'ber', P'aul                                                                                                    | UMS'ATZ       | 06.03.17 | 13:02:47 | U   | 1        | -1.00                 | 9.00                     |
| 13       | GF_Abo GF - Einlösun'g 1'8 L'och | Mem'ber', P'aul                                                                                                    | UMS'ATZ       | 06.03.17 | 13:04:43 | U   | 2        | -1.00                 | 8.00                     |
| 14       | DR_Abo - Ver'kau'f -' WG         | Member, Petra                                                                                                    | UMS'ATZ       | 06.03.17 | 13:56:04 | S   | 0        | 30.00                 | 30.00                    |
| 14       | CAR_Abo Einlösung 'WG 'E-C'art   | Member, Petra                                                                                                    | UMS'ATZ       | 06.03.17 | 13:56:26 | U   | 1        | -1.00                 | 29.00                    |
| 14       | DR_Abo Ein'lös'ung' WG           | Member, Petra                                                                                                    | UMS'ATZ       | 06.03.17 | 13:56:32 | U   | 2        | -1.00                 | 28.00                    |
|          | Total                            |                                                                                                    |               |          |          | 10  | 02.50    |                       |                          |

PC CADDIE 2017 © 1988-2016 PC CADDIE AG

PROBEINSTALLATION: Golfclub Sonnenschein

Beispiel 2: Personen mit Abo, 01.01.2017-31.12.2017, Alle Abos

## Personen mit Abo

#### Member, Paul

| A | boscode | e Artikel                        | Kontenbereich | Datum    | Zeit     | Тур | Position | Betrag | Stand: 08.03.17, 13:20 Uhr<br>Saldo |
|---|---------|----------------------------------|---------------|----------|----------|-----|----------|--------|-------------------------------------|
|   | 1       |                                  | UMS'ATZ       | 20.02.17 | 11:55:49 | s   | 0        | 10.00  | 10.00                               |
|   | 1       |                                  | UMS'ATZ       | 20.02.17 | 11:56:51 | U   | 1        | -1.00  | 9.00                                |
|   | 1       |                                  | UMS'ATZ       | 20.02.17 | 11:57:00 | U   | 2        | -0.50  | 8.50                                |
|   | 1       |                                  | UMS'ATZ       | 20.02.17 | 12:10:00 | U   | 3        | -1.00  | 7.50                                |
|   | 11      | GF_Abo GF '- V'erk'auf           | UMS'ATZ       | 06.03.17 | 11:57:57 | S   | 0        | 10.00  | 0.00                                |
|   | 12      | GF_Abo GF '- V'erk'auf           | UMS'ATZ       | 06.03.17 | 11:58:48 | S   | 0        | 10.00  | 0.00                                |
|   | 13      | GF_Abo GF '- V'erk'auf           | UMS'ATZ       | 06.03.17 | 12:55:13 | S   | 0        | 10.00  | 10.00                               |
|   | 13      | GF_Abo GF - Einlösun'g 1'8 L'och | UMS'ATZ       | 06.03.17 | 13:02:47 | U   | 1        | -1.00  | 9.00                                |
|   | 13      | GF_Abo GF - Einlösun'g 1'8 L'och | UMS'ATZ       | 06.03.17 | 13:04:43 | U   | 2        | -1.00  | 8.00                                |
|   |         | Total                            |               |          |          |     |          | 15.50  |                                     |

#### Arens, Anja

| Aboscode Artikel | Kontenbereich | Datum    | Zeit     | Тур | Position | Betrag | Saldo |
|------------------|---------------|----------|----------|-----|----------|--------|-------|
| 2                | UMS'ATZ       | 20.02.17 | 12:11:19 | S   | 0        | 10.00  | 10.00 |
| 2                | UMS'ATZ       | 20.02.17 | 12:11:27 | U   | 1        | -3.00  | 7.00  |
| 2                | UMS'ATZ       | 21.02.17 | 09:53:35 | U   | 2        | -1.00  | 7.00  |
| Total            |               |          |          |     |          | 7.00   |       |

#### Ringelstein, Eva

| Aboscode Artikel | Kontenbereich | Datum    | Zeit     | Тур | Position | Betrag | Saldo |      |
|------------------|---------------|----------|----------|-----|----------|--------|-------|------|
| 3                | UMS'ATZ       | 20.02.17 | 12:11:53 | s   | 0        | 10.00  | 10.00 |      |
| 3                | UMS'ATZ       | 20.02.17 | 12:12:40 | U   | 1        | -1.00  | 9.00  |      |
| 9                | UMS'ATZ       | 24.02.17 | 08:44:07 | s   | 0        | 3.00   | 3.00  |      |
| 9                | UMS'ATZ       | 24 02 17 | 08:47:17 | U   | 1        | -1.00  | 2 00  | ×    |
| <                |               |          |          |     |          |        |       | > .: |

#### Beispiel 3: Aboliste 2.0 = Aboliste

Alle Personen eines ausgewählten Artikels mit Anfangsbestand/Einlösung & Restbestand per Stand HEUTE

| Druck Aboliste                                                                                                    | – 🗆 ×         |
|----------------------------------------------------------------------------------------------------|---------------|
| Druck auswählen                                                                                                    | 🖶 Daucken – 🕫 |
| Abgelaufene Abos                                                                                                    |               |
| Aboliste 2.0                                                                                                    | X Abbruch     |
| Ausgewählte Liste der Abos 🗸                                                                                                    |               |
| Sortiert nach   Aboscode   Kontenbereich   Abosnum   Person   Filter nach: Aboscode:  Atikel:  abo000010100 Abo Greenfee - Verkauf Person:  Atikel:  Datum von:  01.01.2021 bis: 31.12.2021 Keinen Cültigkeit Alle Abos Nur gültige Abos Abo Statistiken anzeigen |               |

## ABO-Liste

Abo GF - Verkauf

|         |                                  |         |            |               | Stand: 11.08.17, 09:28 Uhr  |
|---------|----------------------------------|---------|------------|---------------|-----------------------------|
| Nr.     | Kunde                            | Gekauft | Verbraucht | Rest          |                             |
| 1       | Asberhard, Reto                  | 10.0    | 11.5       | -1.5          |                             |
| 2       | Alberola, Virginie               | 20.0    | 12.0       | 8.0           |                             |
| 3       | Albert, Heide                    | 20.0    | 4.0        | 16.0          |                             |
| 4       | Arnet - Schlumpf, Carla          | 30.0    | 10.5       | 19.5          |                             |
| 5       | Arnold, Erika                    | 10.0    | 3.5        | 6.5           |                             |
| 6       | Benz, Alex                       | 10.0    | 1.0        | 9.0           |                             |
| 7       | Brand, Dario                     | 10.0    | 1.0        | 9.0           |                             |
| 8       | Fopp, Bettine                    | 10.0    | 1.0        | 9.0           |                             |
| 9       | Member, Paul                     | 60.0    | 6.5        | 53.5          |                             |
| 10      | Szöllösy, Tamas                  | 10.0    | 1.5        | 8.5           |                             |
| Total   |                                  | 190.0   | 52.5       | 137.5         |                             |
| PC CADD | IE 2017 © 1988-2016 PC CADDIE AG |         |            | PROBEINSTALLA | TION: Golfclub Sonnenschein |

### Abo-Restbestand auf Quittung drucken

Wünschen Sie für Ihre Kunden, dass bei jeder Quittung der Restbestand des Abos gedruckt wird, muss das wie folgt angelegt werden.

Im Artikel unter Farb/Grössenkombinationen (1) die Bezeichnung ergänzen.

| Schema bearbe        | iten     |                                      |   | $\Box$ ×            |
|----------------------|----------|--------------------------------------|---|---------------------|
| Be                   | estimmer | n Sie das Schema:                    |   | <b>√</b> <u>о</u> к |
| Kurzkennung:         | ABO      |                                      |   | 🗍 Löschen F5        |
| Bezeichnung:         | Abonn    | ement                                |   |                     |
|                      |          |                                      |   | X Abbruch           |
| Neuer Eintrag        |          |                                      |   |                     |
|                      | Code     | Wert                                 |   |                     |
|                      | 01       | Verkauf                              | ^ |                     |
| 1                    | 02       | Einl 18 Loch <b>/<n>=<f></f></n></b> |   |                     |
| Edit F7              | -        | 9 Loch REST: <f></f>                 |   |                     |
| m Lineber            | 04       | Punkte 10                            |   |                     |
| III Lo <u>s</u> chen | 05       | Punkte 17                            |   |                     |
|                      | 06       | Punkte 1                             | ~ |                     |
|                      |          |                                      |   |                     |
|                      |          |                                      |   |                     |

So sieht dann der Artikel aus:

### Abo Greenfee

| Artikel          |                         |       |         |                 |               |              |
|------------------|-------------------------|-------|---------|-----------------|---------------|--------------|
| Artikel-Nr.      | abo00001                | 0200  |         |                 | Fibu-Konto:   |              |
| Bezeichnung      | Abo Greenfee            |       |         |                 | Kennung       |              |
| Gruppe           | GF Green                | fee   |         | Ŧ               | Neu Gruppe    | Lösch.       |
| Farbschema       | ABO Abonn               | ement |         | Ŧ               | + Neu         | 🎤 Bearbeiten |
| Größensch.       |                         |       |         | Ŧ               | + Neu         | 🎤 Bearbeiten |
|                  |                         |       |         |                 |               |              |
| – Preise / Menge | n                       |       |         |                 |               |              |
| Status           | Normal                  | -     | Einheit | :               | -1 AI         | bos 2.0 💌    |
| Kalkulation      |                         |       | MwSt:   |                 | 19,0 %        | kein Rabatt  |
| Farben / Größe   | nkombination            | + Neu | F2 🗍    | L <u>ö</u> sche | n             |              |
| Verkauf          |                         | 7(    | 00,00   | 0,00            | EK (netto)    | 0,00         |
| Einl 18 Loch     | <b>/<n>=<f></f></n></b> |       | 0,00    | 0,00            | EK (effektiv) | 0,00         |
| 9 Loch REST      | : <b>&lt;</b> F>        |       | 0,00    | 0,00            | VK (brutto)   | 0,00         |
|                  |                         |       |         |                 | Marge: 0,00 9 | 6            |

Die Buchstaben haben folgende Bedeutung:

| B | Verfügbarer Bestand bzw. das derzeitige Guthaben. Dieses wird immer angepasst |
|---|-------------------------------------------------------------------------------|
| N | Einheit welche beim einlösen abgezogen wird                                   |
| F | Restbestand                                                                   |
| E | Gültigkeits Enddatum                                                          |

In der Kasse sieht es wie folgt aus:

| 👗 Kasse                                                                                                    |                                                   | - 🗆 ×                                     |
|----------------------------------------------------------------------------------------------------|---------------------------------------------------|-------------------------------------------|
| An <u>m</u> elden (Tester, Timo X)<br><u>T</u> ime Buchungstag 06.01.22<br>Kunden-Filter<br>Bediener V Kasse | Richter, Heike ()                                 | PC CADDIE Gast D<br>Saldo: 0,00<br>700,00 |
| Richter, Heike () 700,00 test                                                                                | 1 Abo Greenfee - Verkauf                          | 700,00 700,00 test                        |
|                                                                                                    | 1 Abo Greenfee - Einl 18 Loch 10/1=9              | 0,00 0,00 test                            |
|                                                                                                    | 1 Abo Greenfee - 9 Loch REST: 8,5                 | 0,00 0,00 test                            |
|                                                                                                    |                                                   |                                           |
| Kunde (F9) Artikel (F                                                                                        | F1) 📔 🗮 Zahl 1                                    | Spezial F7                                |
| 🛃 Pers. <u>E</u> dit 📑 K <u>o</u> nto 🚍 Karte F6 🖶 Green <u>f</u> ee F                                       | F8 🖶 Ein/ <u>A</u> uszahlung 📑 Bezahlen F12 🦙 Wie | derholen F4 <mark>B</mark> En <u>d</u> e  |

So kann es auf der Quittung aussehen:

### Golfclub Sonnenschein

Herrn Paul Member Trampelpfad 11

54333 Nachbarschaft

### Quittung

| Nummer: 201700090     | 09.08.17 - 08:30:40 |
|-----------------------|---------------------|
| Service: Tester, Timo |                     |

| Zahl Artikel                | Einzel | Summe   |
|-----------------------------|--------|---------|
| 1 Abo GF - Verkauf          | 700.00 | 700.00  |
| 1 Abo GF - 9-Loch REST: 8.5 | 0.00   | 0.00    |
| 1 Abo GF - Lesson 7.5       | 0.00   | 0.00    |
| 19.0 %Mwst.: 111.76         |        | 700.00  |
|                             | ====   |         |
| Barkasse                    |        | 700.00  |
| Offen:                      |        | Retour: |

# Abos werden auch bei Onlinebuchungen mit dem Payment berücksichtigt

Es muss eine Preisregel erstellt werden, die den Regeln der "normalen" GreenFee-Preise vorangestellt wird. Heisst, die Regel für das Abo muss weiter oben in der Liste der Regeln stehen als jede der GreenFee-Preise.

PC CADDIE kontrolliert bei einer Buchung, ob der entsprechende Aboartikel im Konto des Spielers verbucht ist. Sind noch Resteinheiten vorhanden, wird der Abo-Einlöseartikel angezeigt. Sind alle Einheiten aufgebraucht, wir die Aboregel übergangen und die passende Preisregel tritt in Kraft.

Achtung aber!! Die Einheiten werden erst beim Einchecken eingelöst. Somit kann es durchaus sein,

dass jemand über die Resteinheiten hinaus Startzeiten buchen kann und diese online nicht direkt bezahlen muss und erst vor Ort beim Einchecken dann der korrekte Preis im Timetable angezeigt wird.

Sollte das nicht gewünscht sein, könnte zum Beispiel eine weitere Regel erstellt werden, welche für Aboinhaber nur eine Vorausbuchung erlaubt.